## eSchoolData PARENT PORTAL CREATING COURSE REQUESTS

Parents will be able to view and create course requests for their child on the eSchoolData Parent Portal.

- Parents will log into the Parent Portal
  <u>https://esdparentportal.lhric.org</u>
- Click on the **ID number** for the child they want to view or create course requests.
- Click on the **Course Request** tab.
- All existing course requests will be displayed.

## To add a New Course Request:

- Click on the New Request button
- Select a **Course** from the drop down menu
- Click on Save

| SD Parent Portal |                      |          |                |                |                       |          | Monday, February 26, 2018   dnewell_df (Admin) with musumeci1718 🏫 👤 🖓 |                  |                 |             |          |      |
|------------------|----------------------|----------|----------------|----------------|-----------------------|----------|------------------------------------------------------------------------|------------------|-----------------|-------------|----------|------|
| ne Profi         | e Attendance         | Schedule | Immunization   | Transcript     | Report Card           | Course I | Request                                                                | Gradebook        | Progress Report | Assessments |          |      |
| Student Inf      | ormation             |          |                |                |                       |          |                                                                        |                  |                 |             |          |      |
|                  | First Name:          | -        |                | Mid            | dle Name: 💼           |          |                                                                        |                  | Last Name:      |             |          |      |
|                  | ID Number:           |          |                |                | Grade: 11             |          |                                                                        |                  | Gender: I       | fale        |          |      |
| ourse Re         | auest                |          |                |                |                       |          |                                                                        |                  |                 |             |          |      |
|                  | 4                    |          |                | Dending Ann    |                       |          | Desweets                                                               |                  |                 |             | New Requ | iest |
| Course#          | Course Name          |          | Department     | C Pending Appl | Subject               |          | omments A                                                              | lternate Course  |                 |             |          |      |
| 1451             | IB English SL Year 2 |          | English        | 1              | English Language Arts |          | onnients A                                                             | diternate course | •               |             |          |      |
| 0.450            | Govt/Economics 12    |          | Social Studies |                | Social Studies        |          |                                                                        |                  |                 |             |          |      |
| 2450             |                      |          |                |                |                       |          |                                                                        |                  |                 |             |          |      |

## Notes to Parents:

- Recommended courses for the next school year will appear in your account under the **Course Requests** tab.
- Both students and parents can create new course requests, **but cannot remove** a teacher recommended course.
- If you would like request Earth Science or Algebra 1, please refer to the Course Registration Waiver that can be found on the <u>Scheduling Process website</u>.